# 2025年9月成人高等教育本科毕业生

# 线上申请学士学位的操作手册

一、平台登录

浏览器输入网址 https://sce.sit.edu.cn/,打开继续教育学院网站,导航栏中找到"管理平台"。

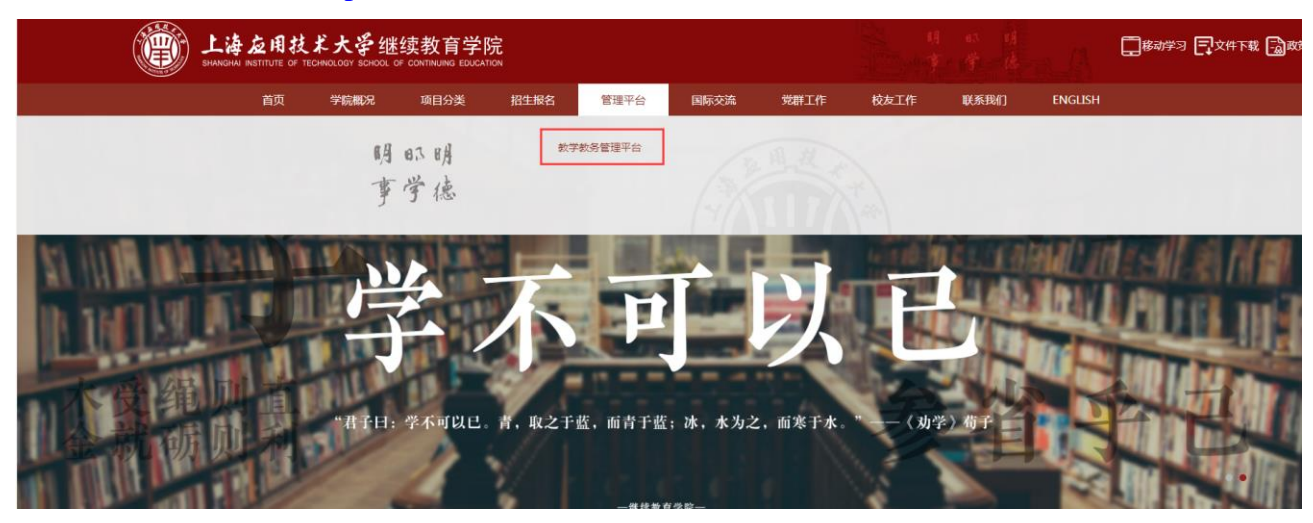

点击"管理平台"下方的"教学教务管理平台",在新打开的页面中输入用户名、密码和 验证码(用户名:学号,初始密码: aa+身份证号后六位)→点击"登录"按钮,进入教学教 务管理平台的学生操作界面。登录界面有"微信登录"功能,用微信绑定后可扫描直接登录。

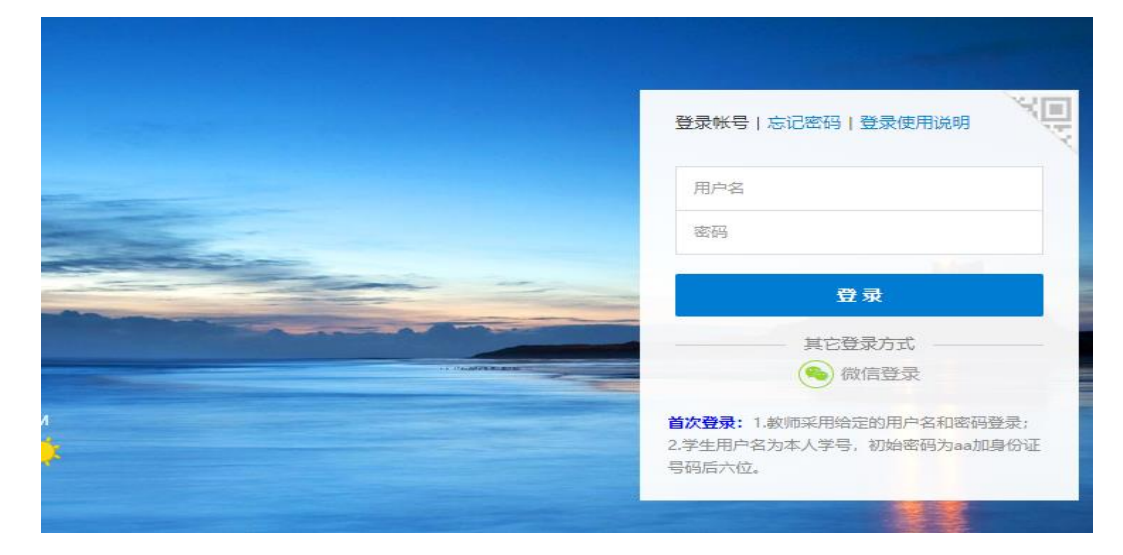

### 二、学士学位申请界面

1. 学生登录平台, 点击 "申请专栏"下的学位申请(如下图所示)。

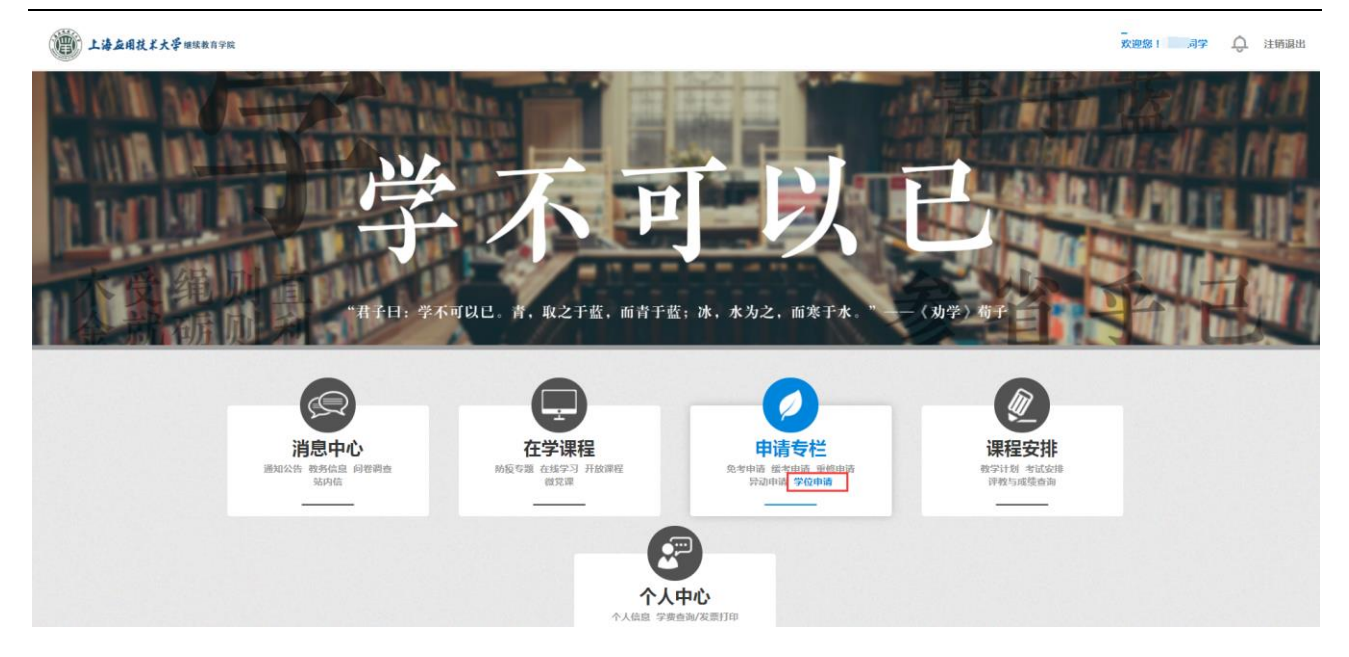

### 2. 打开"学位申请"界面(如下图所示)。

|                                  |         |       |       | 申请专     | ₹Ĕ    |        |   |       |        |
|----------------------------------|---------|-------|-------|---------|-------|--------|---|-------|--------|
| 免考申请 爱考申请 异动申请 学位申请 "            |         |       |       |         |       |        |   |       |        |
| 学位申请                             |         |       |       |         |       |        |   |       |        |
| 申请时间:2021                        | . 至 202 |       |       |         |       |        |   |       |        |
| 基础信息                             |         |       | 上海应用技 | 术大学继续教育 | 育学院学  | 士学位申请  |   |       |        |
| 学习形式:                            | 成教      | 姓名:   |       | 姓氏拼音:   |       |        |   | 名字拼音: |        |
| 班级:                              | 191059  | 学号:   |       | 政治面貌    | 群众    | :      | ~ | 身份证号: |        |
| 层次:                              | 专升本     | 性别:   | 男     | 民族:     | 汉族    | Ę      | ~ | 专业名称: | 土木工程   |
| 联系电话:                            |         |       |       |         |       |        |   |       |        |
| 审核信息                             |         |       |       |         |       |        |   |       |        |
|                                  |         | 是否应属  | 毕业生   |         |       |        |   | 0 ;   | 是 ○ 否  |
| 是否参加学位论文并通过公开答辩 〇 是 〇 否          |         |       |       |         |       |        |   | 10 否  |        |
| 是否在校朝间被行政拘留或构成刑事犯罪               |         |       |       |         |       |        |   | 0 ;   | 是 ○ 否  |
| 英语证书   若英语证书以考出,请在下方文件材料处上传证书扫描件 |         |       |       |         |       |        |   |       |        |
|                                  |         | 13.64 |       |         | Al-42 | 2#2#47 |   |       | 曲 法权口期 |

(1) 基本信息的填写核对(如下图所示),学生姓名、身份证号、性别、专业名称是系统自动生成的,和入学时上报的信息一致,如有问题,及时联系班主任申请信息修改。

姓氏拼音、名字拼音、政治面貌、民族和联系方式,学生也要仔细核对,有问题可以直 接修改。

#### 上海应用技术大学继续教育学院

| 申请时间:2021- 至 202 上海应用技术大学继续教育学院学士学位申请 |        |     |   |       |    |   |       |      |
|---------------------------------------|--------|-----|---|-------|----|---|-------|------|
| 基础信息                                  |        |     |   |       |    |   |       |      |
| 学习形式:                                 | 成教     | 姓名: |   | 姓氏拼音: |    |   | 名字拼音: |      |
| 班级:                                   | 191059 | 学号: |   | 政治面貌  | 群众 | ~ | 身份证号: |      |
| 层次:                                   | 专升本    | 性别: | 男 | 民族:   | 汉族 | ~ | 专业名称: | 土木工程 |
| 联系电话:                                 |        |     |   |       |    |   |       |      |

(2)毕业论文信息(如下图所示)。学生务必认真核对毕业论文信息(论文题目,论文 关键词,论文研究方向,指导老师),所有信息必须与上传平台的论文终稿完全一致,否则, 将影响个人学士学位申请。毕业论文信息同时上报教育部全国本科毕业论文抽检平台!如有 问题,及时联系班主任申请信息修改。

| 毕业论文信息  |                         |  |  |  |  |  |  |
|---------|-------------------------|--|--|--|--|--|--|
| 论文题目:   | 基于 了业安全评估指标体系研究         |  |  |  |  |  |  |
| 论文关键词:  | 运输 2 安全;安全 系;安全指标;熵值 联法 |  |  |  |  |  |  |
| 论文研究方向: | 运输行在模型的构建               |  |  |  |  |  |  |
| 指导老师:   | 钱                       |  |  |  |  |  |  |

(3)学生根据实际情况选择,比如:学生是拿到毕业证书后再来申请学位的,是否应届 毕业生选择"否"(如下图所示)。

| 宙核信息 |  |
|------|--|

| 是否应届毕业生            | ○是○否 |  |
|--------------------|------|--|
| 是否参加学位论文并通过公开答辩    | ○是○否 |  |
| 是否在校期间被行政拘留或构成刑事犯罪 | ○是○否 |  |

(4) 学生根据自己获得的英语证书如实填写,英语类型有"CET-4、CET-6、PET-3、学 位英语"(如下图所示)。

| 英语证书 | 若英语证书以考出,请在下方文件材料处上传证书扫描件 |         |      |  |      |     |   |        |        |
|------|---------------------------|---------|------|--|------|-----|---|--------|--------|
| 英语类型 | 请选择                       | ~       | 英语成绩 |  | 考试省份 | 请选择 | ~ | 获取证书时间 | 圖 选择日期 |
| 文件材料 | 上传文件                      | 未选择任何文件 |      |  |      |     |   |        |        |

① 英语类型为 CET-4、CET-6: 英语成绩、考试省份和获取证书时间如实填写。

举例:英语类型 CET-4,英语成绩:430 分,考试省份"上海",获证书时间:201912。 证书材料扫描后上传(保证上传材料清晰)。

② 英语类型为 PET-3: 英语成绩、考试省份和获取证书时间如实填写。

举例:英语类型 PET-3,英语成绩:笔试和口试均合格者,填写"合格",仅笔试通过者, 按实际考试分数填写(如 62 分),考试省份"上海",获证书时间: 201909。 证书材料扫描后上传(保证上传材料清晰)。

③ 英语类型为学位英语:学位英语成绩若通过,填写"合格",考试省份"上海",获 取证书时间以考试月份填写。

举例:英语类型:学位英语,英语成绩:合格,考试省份:上海,获证书时间:202312。 证书材料扫描后上传(保证上传材料清晰)。

(5)特例申请:学生在校期间受过处分,之后处分解除者,如符合下列条件之一,可提 出授予学士学位申请。没有特例,选择"否"。

| 特例申请:在校学习期间收到两次以上(含两次)"记过"处分或留校察看一年以上(含一年)处分的,之后处分已解除者,如符合下列条件之一,可提出授予学士学位申请。 |      |                                                                                           |         |  |  |  |  |
|-------------------------------------------------------------------------------|------|-------------------------------------------------------------------------------------------|---------|--|--|--|--|
| 毕业设计(论文)成绩为优秀:                                                                | ○是○否 | 在校期间取得由政府授予的市级以上先进称号<br>取得市级科技进步奖的主要获奖人<br>取得两项以上(含两项)发明专利的发明人<br>被任命为市政府确定的上海市重大工程建设项目经理 | ○ 是 ○ 否 |  |  |  |  |

(6)申请理由:此内容为必填项,填写你申请学士学位的理由。如下图所示。

举例:本人符合《上海应用技术大学高等学历继续教育本科毕业生学士学位授予规定》 的相关要求,现向学校提出学士学位申请。

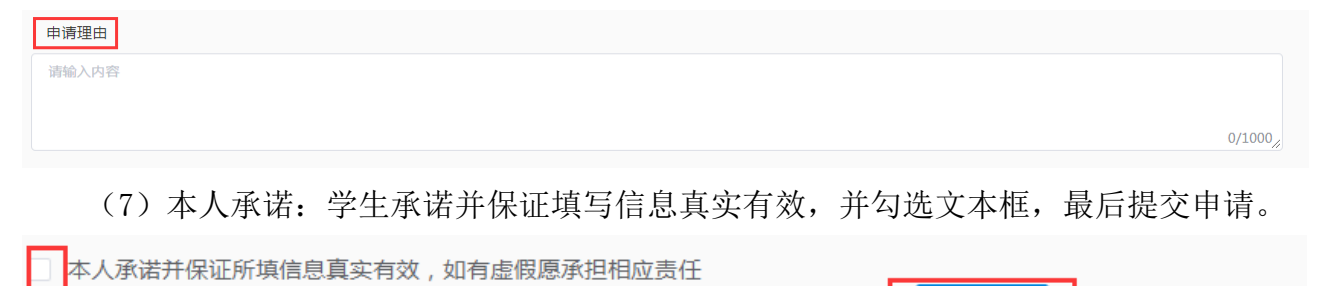

提交申请